# MassHunter 定量工具"浏览"报错 QuantAnalysisWPF

## 遇到了问题,需要关闭

黄河

(四川省化工质量安全检测研究院,四川 成都 610031)

摘要:解决 MassHunter10.0 软件中定量工具 QuantAnalysis 浏览报错问题的过程。

关键词: MassHunter10.0; QuantAnalysis

### 1 发现问题

在实验室一台闲置电脑上安装了 MH10.0 软件,安装过程还好,没抽疯。但是在使用定量工具 QuantAnalysis,新建定量,点浏览时,就会报错,提示遇到问题需要关闭。然后点确定,它真的关闭了。而如果不点"浏览",通过剪头来打开路径,又没问题且所有操作都正常。如图 1,如图 2

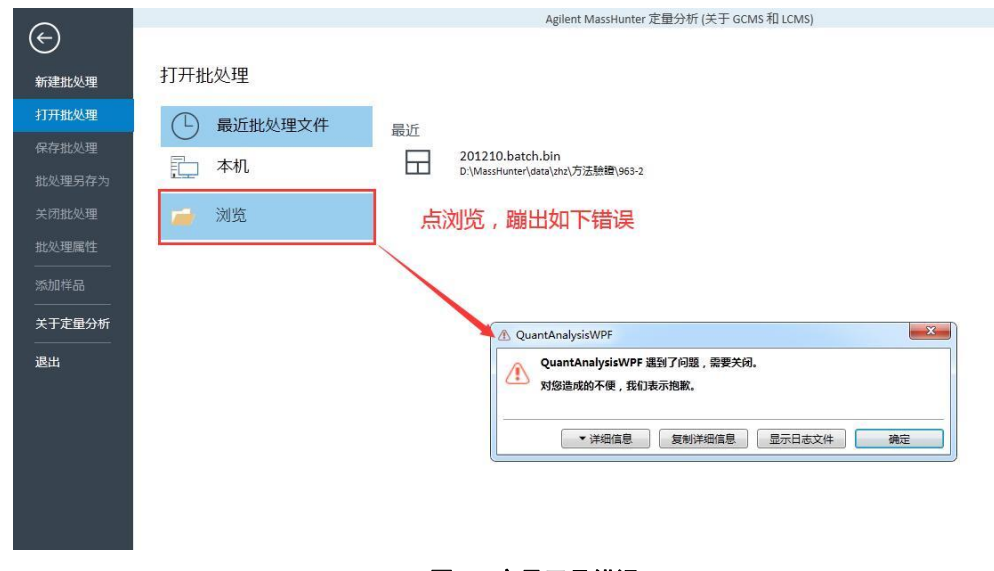

图1 定量工具错误

| A                 | Agilent MassHunter 未知物分析 |                   |                                  |                  |  |                   |
|-------------------|--------------------------|-------------------|----------------------------------|------------------|--|-------------------|
| 新建分析              | 新建分析                     |                   |                                  |                  |  |                   |
| 打 <del>开分</del> 析 | <b>昆</b> 〕 本机            |                   | 在此输入文件名                          |                  |  |                   |
| 保存分析              |                          |                   | 1 📄 D:\MassHur                   | nter\Data        |  |                   |
| 分析另存为             | 📄 浏览                     |                   | 名称                               |                  |  | 更改日期              |
| 关闭分析              | 2                        | ① UnknownsAnalysi | sWPF                             | 5.44J            |  | 3/25/2022 4:35:30 |
|                   |                          | 小 对您造成的不          | nalysisWPF 遇到了问题,需要<br>更,我们表示抱歉。 | <del>2</del> 天团。 |  | 12/16/2020 11:30: |
| 导入定量分析            |                          | -                 |                                  |                  |  |                   |
| 导入目标方法 (定量分析方法)   |                          | ▼详纸               | 信息  复制详细信息                       | 显示日志文件           |  |                   |
|                   |                          |                   |                                  |                  |  |                   |
|                   |                          |                   |                                  |                  |  |                   |
|                   |                          |                   |                                  |                  |  |                   |

#### 图 2 未知物分析工具错误

这问题在另一台原来装的 MH7.0,更新到 10.0 的电脑上也出现了,定性软件则正常。 最后不得不装回定量 7.0,采集和定性使用 10.0.

## 2 解决问题

打开详细信息,发现是报"QuantCustomDialogs64.dll"这个 dll 文件错误,被拒绝加载。 以为是缺少这个文件,可是在电脑的"C:\Windows\System32",路径下又有这个文件,如图 3。 不知道是否没注册成功,那试着注册一下。可是又抽疯了,dll 注册失败,如图 4。

| J P Syste | m32 甲的拨款词录 ▶                   |            | ▼   ↓ QuantCustomDialog |  |
|-----------|--------------------------------|------------|-------------------------|--|
| ▼ 保存搜索    | 刻录                             |            |                         |  |
| 収藏夹 🌔     | QuantCustomDialogs64.dll       |            | 修改日期: 2019/8/15 1:05    |  |
| 下载        | C:\Windows\System32            | 类型: 应用程序扩展 | 大小: 125 KB              |  |
| 桌面        | 在以下内容中再次搜索:                    |            |                         |  |
| 最近访问的位置   | 🛜 库 👎 计算机 🔡 自定义 🥔 Internet 问 文 | 件内容        |                         |  |
|           |                                |            |                         |  |
| 车         |                                |            |                         |  |
| 视频        |                                |            |                         |  |
| 图片        |                                |            |                         |  |
| 副我的图片 目   |                                |            |                         |  |
| 公用图片      |                                |            |                         |  |
| 文档        |                                |            |                         |  |
| 音乐        |                                |            |                         |  |
|           |                                |            |                         |  |
| 计算机       |                                |            |                         |  |

图 3

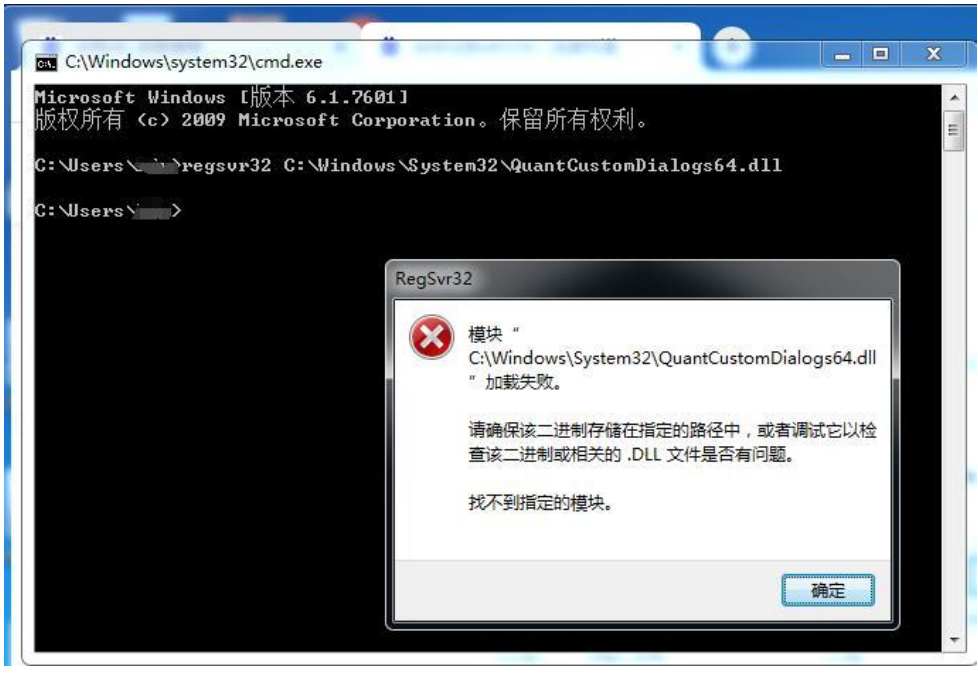

图 4

好吧,自己搞不定就咨询安捷伦工程师吧,小程序联系工程师,工程师确认电脑没有杀毒软件,防火墙已关闭后,让重置用户配置。工具在开始菜单的Agilent/MassHunterWorkStation/定量分析工具下面,如图5

| <b>B</b> A | cq Tools                           |     |
|------------|------------------------------------|-----|
| Т          | ools for Qualitative Analysis 10.0 | )   |
| ))<br>Ā    | 呈量分析工具                             |     |
| C          | ATM 配置                             |     |
|            | Quant-My-Way 特制模板设置                |     |
| B          | D RT 校正                            |     |
| 8          | 报告任务                               |     |
| 4          | 1 报告任务队列                           |     |
| Ē          | 方法比较                               |     |
|            | 方法历史                               |     |
| 1          | 社查批处理文件                            |     |
|            | ▶ 谱库编辑器                            |     |
|            | 设置桌面图标                             |     |
| i.         | 🔋 修复 Quantitative Analysis Ren     | ort |
| 0          | 重置用户设置                             |     |
| ilent      | Technologies                       |     |
| Softv      | ware Verifica 重置用户设置               |     |
|            |                                    |     |

图 5

可是,重置配置后,还是一样的报错。此时工程师估计在思考解决办法,我也在思考。 再次点开报错的详细信息。看到了主程序所在路径,如图 6。那就顺藤摸瓜,摸到了这个叫 Agilent.MassHunter.Quantitative.QuantWPF.exe 的应用程序。

| Quan                                            | tAnalysisWPF                                                                   | S and a                                                                                       |                                                     |
|-------------------------------------------------|--------------------------------------------------------------------------------|-----------------------------------------------------------------------------------------------|-----------------------------------------------------|
|                                                 | QuantAnalysis<br>对您造成的不便                                                       | WPF 遇到了问题 , 需要关闭。<br>, 我们表示抱歉。                                                                |                                                     |
|                                                 | ▲详细                                                                            | 息复制详细信息                                                                                       | 显示日志文件 确定                                           |
| Assemi<br>Agiler<br>Assemi<br>Excepti<br>System | bly: C:\Program<br>nt.MassHunter.<br>bly version: 10<br>ion:<br>n.DIINotFoundi | Files\Agilent\MassHunter\W<br>Quantitative.QuantWPF.exe<br>1.733.0<br>xception: 无法加载 DLL "Qua | Workstation\Quant\bin<br>antCustomDialogs64.dll″:拒绝 |
| 在<br>Agilent<br>ods.Op<br>在                     | t.MassSpectror<br>benBatchDialog                                               | netry.DataAnalysis.Quantitati<br>64(OPENBATCHDIALOG& dl                                       | ive.CustomDialogs.NativeMeth<br> g)                 |
| Agilent<br>ods.Sh                               | t.MassSpectror<br>owOpenBatchl                                                 | netry.DataAnalysis.Quantitati<br>Dialog(OPENBATCHDIALOG&                                      | ive.CustomDialogs.NativeMeth<br>x dlg)              |
|                                                 | 2019 10221                                                                     | 图 6                                                                                           |                                                     |

这时候我感觉我可能摸对瓜了,右击这个程序,在兼容性下选中"以管理员方式运行 ",如图 7。然后确定,再打开软件,哇哦,可以了。如图 8

| 名称<br>④ Agilent.MassHunter.Quantitative.CalibrationCurv<br>④ Agilent.MassHunter.Quantitative.CompoundGro<br>④ Agilent.MassHunter.Quantitative.Controls.dll<br>● Agilent.MassHunter.Quantitative.DynamicCalibra<br>■ Agilent.MassHunter.Quantitative.ErrorWindow.e<br>■ Agilent.MassHunter.Quantitative.ErrorWindow.e<br>■ Agilent.MassHunter.Quantitative.ErrorWindow.e<br>■ Agilent.MassHunter.Quantitative.HeatMap.dll<br>■ Agilent.MassHunter.Quantitative.MultiBatchesRe<br>■ Agilent.MassHunter.Quantitative.MultiBatchesRe | Jagilent.MassHunter.Quantitative.QuantWPF.exe 属性         常规       兼容性         数字签名       安全       详细信息       以前的版本         如果此程序在早期版本的 Windows       上沒有问题,而现在出         现问题,请送择与该早期版本匹酉的薄谷模式。         難動我近掃设置         兼容模式         ○ 以兼容模式运行这个程序:         Windows XP (Service Pack 3)         · 设置         □ 用 256 色运行 |
|----------------------------------------------------------------------------------------------------|----------------------------------------------------------------------------------------------------|
| <ul> <li>Agilent.MassHunter.Quantitative.PlotControl.dll</li> <li>Agilent.MassHunter.Quantitative.PlotControl3D.c</li> <li>Agilent.MassHunter.Quantitative.Profile3DView.e</li> <li>Agilent.MassHunter.Quantitative.Profile3DView.e</li> <li>Agilent.MassHunter.Quantitative.Quantitative.Profile3DView.e</li> </ul>                                                                                                    | <ul> <li>□ 用 840 x 480 屏幕分辨室运行</li> <li>□ 禁用视觉主题</li> <li>□ 禁用桌面元素</li> <li>□ 高 DPI 设置时禁用显示缩放</li> </ul>                                                                                                    |
| Agilent.MassHunter.Quantitative.QuantWPF.exe     Agilent.MassHunter.Quantitative.QuantWPF.exe.     Agilent.MassHunter.Quantitative.Screening.dll                                                                                                    | 特权等级<br>☑ 以管理员身份运行此程序                                                                                                    |
| Agilent.MassHunter.Quantitative.Startup.Commc                                                                                                    | 🔗 更改所有用户的设置                                                                                                    |

图 7

| <b>下</b> 本机 | 在此输入文件名  |                                                                                                    |                    |             | 创建批     |  |
|-------------|----------|----------------------------------------------------------------------------------------------------|--------------------|-------------|---------|--|
| a based     | 🛉 👘 D:'  | \MassHunter\data\zhz                                                                                                    | \方法驗證\963-2        |             |         |  |
| 🧀 浏览        | 名称       | 名称      更改日期                                                                                                    |                    |             |         |  |
|             | 圖 新建批处理  | 圆 新建批处理                                                                                                    |                    |             |         |  |
|             | 查找范围(I): | 范围 (I): 🌗 农药                                                                                                    |                    | • G 🜶 📂 🖽 • |         |  |
|             | Ca       | 名称                                                                                                    | 分析文件               | 数据版本 大      | ⊂小 分析日期 |  |
|             |          | <ul> <li>         ↓ 标准曲线2mgl.D         ↓ 标准曲线5mgl.D         ↓ 标准曲线10mgl.D         ↓ 标准曲线20mgl.D         ↓ 标准曲线50mgl.D         ↓ 标准曲线100mgl.D         ↓ 标准曲线100mgl.D         </li> </ul> |                    |             |         |  |
|             | 计算机      | ٠ <u>االـ</u>                                                                                                    | • • · · · · ·      |             |         |  |
|             |          | 文件名 00:                                                                                                    |                    |             | 创建      |  |
|             | 网络       | 文件类型(I): 批处理文                                                                                                    | (件 (*. batch. bin) |             | 取消      |  |
|             |          |                                                                                                    |                    |             | 帮助(H)   |  |

# 3 结果

然后呢,照着葫芦画瓢,把未知物分析也设置为管理员反式运行,也搞定了。